# 「自治体公式スーパーアプリ」 アプリ操作マニュアル

#### 「自治体公式スーパーアプリ」とは?

生活を支える数々の行政サービスを一つにまとめた 住民皆様のためのプラットフォームです

- 1. <u>自治体公式スーパーアプリのダウンロード</u>
- 2. <u>みらいIDの作成</u>
- 3. <u>ホーム</u>
  - 1. <u>お知らせ</u>
  - 2. <u>インフォメーションカード</u>
  - 3. <u>ミニアプリの並び替え</u>
  - 4. <u>トピックス</u>
  - 5. <u>ミニアプリ:ごみ出し日</u>
- 4. <u>利用規約の解除</u>
- 5. 退会方法

### 1.自治体公式スーパーアプリのダウンロード

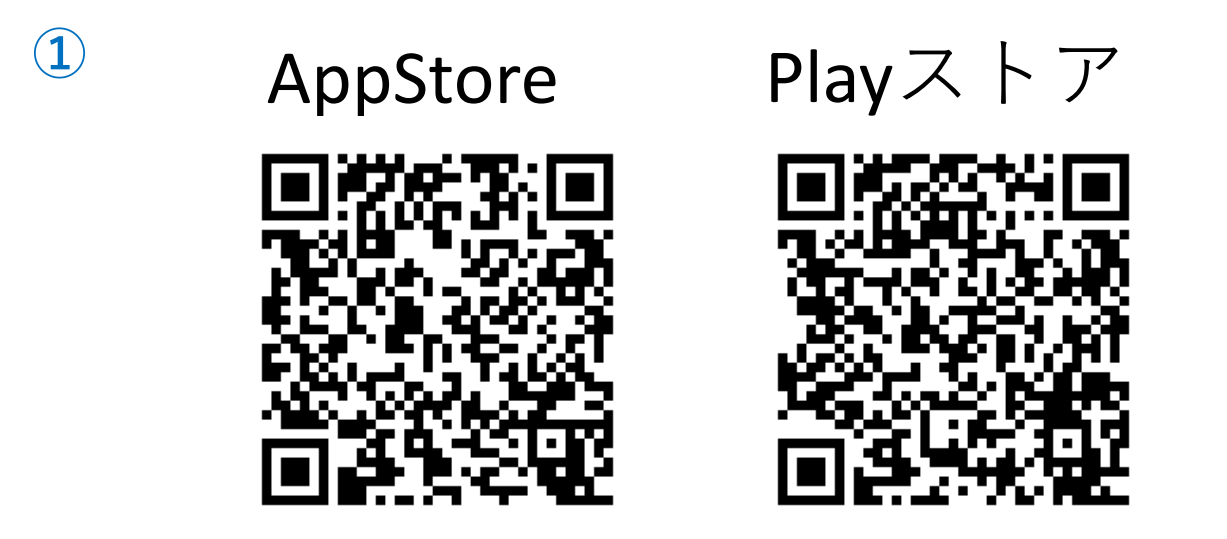

上記のQRを読み取っていただくか、<u>iPhoneの場合は「App</u> <u>Store」</u>、<u>Androidの場合は「Play ストア」</u>にて検索してく ださい。

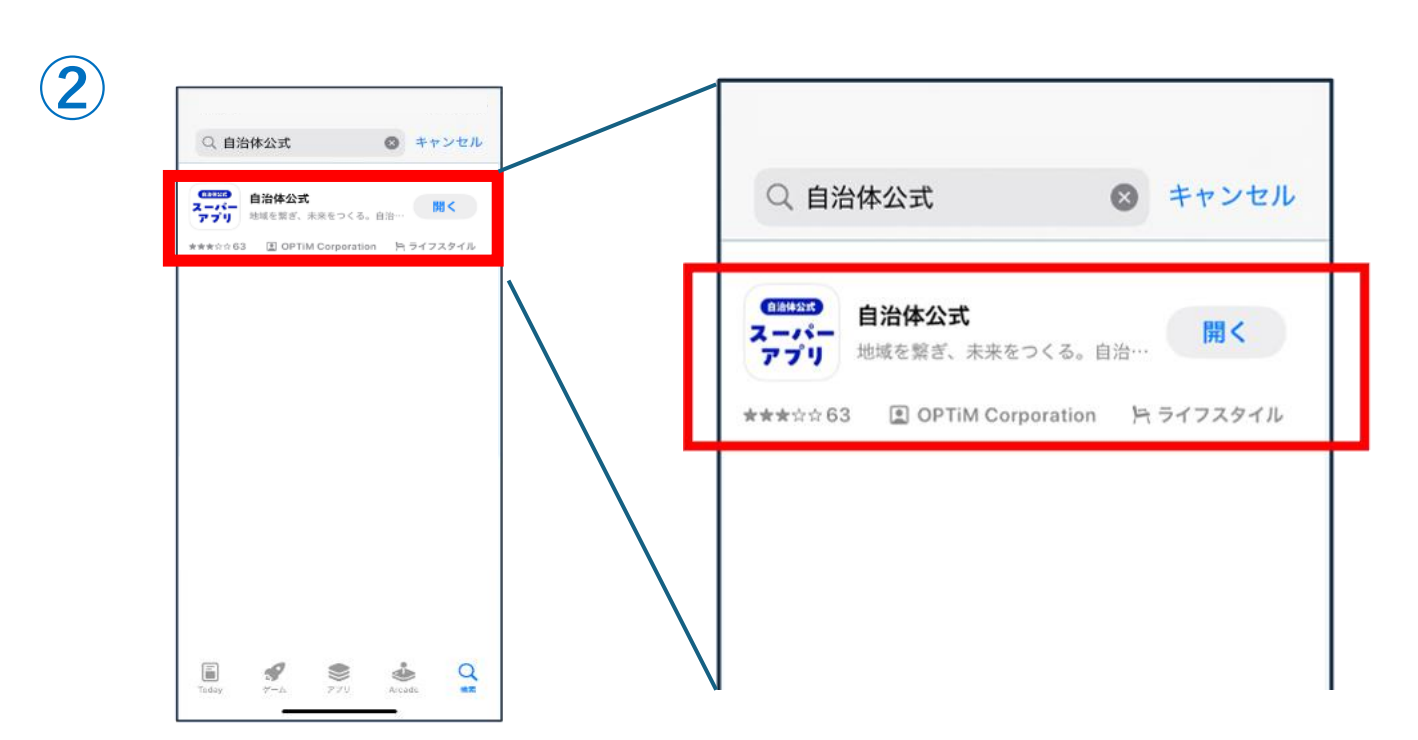

#### 検索バーに<u>「自治体公式」</u>と入力し、検索結果からアイコ ンを選択します。

## 1.自治体公式スーパーアプリのダウンロード

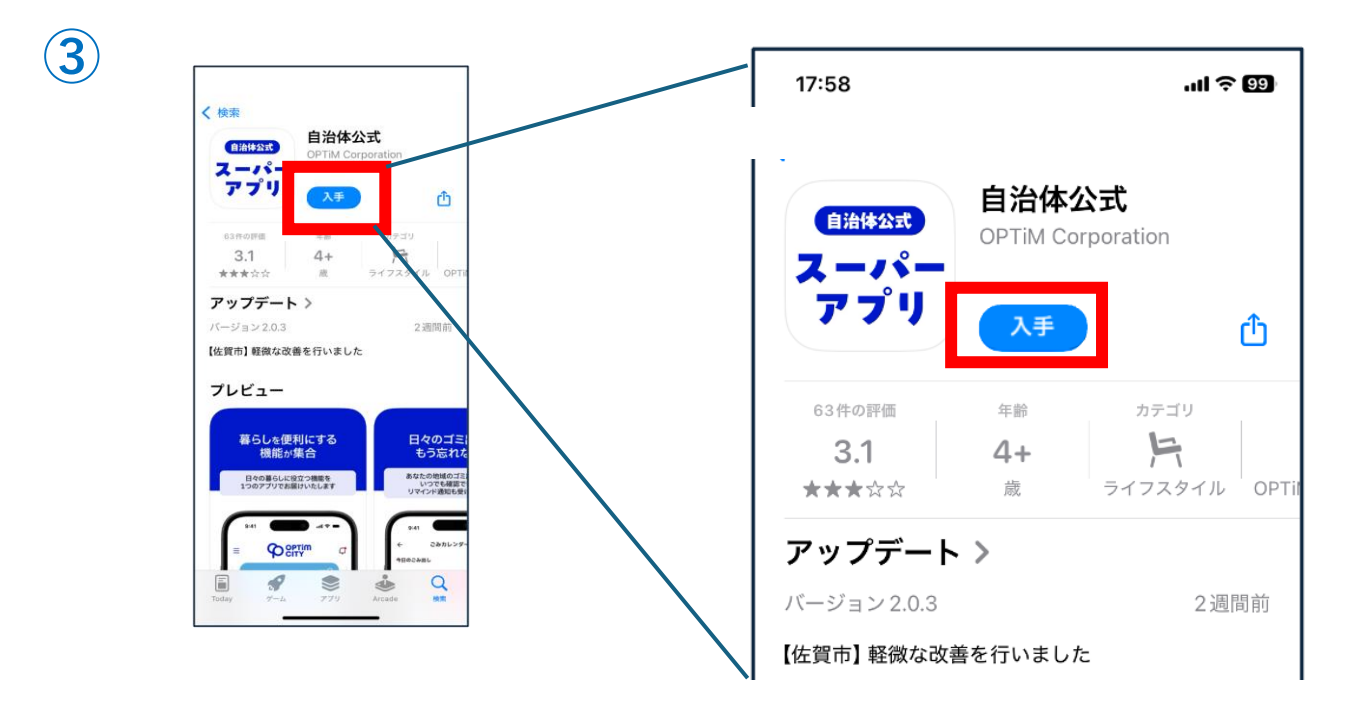

アプリの詳細画面が表示されたら、<u>「入手」</u>か<u>「インス</u> <u>トール」</u>をタップしダウンロードを開始します。

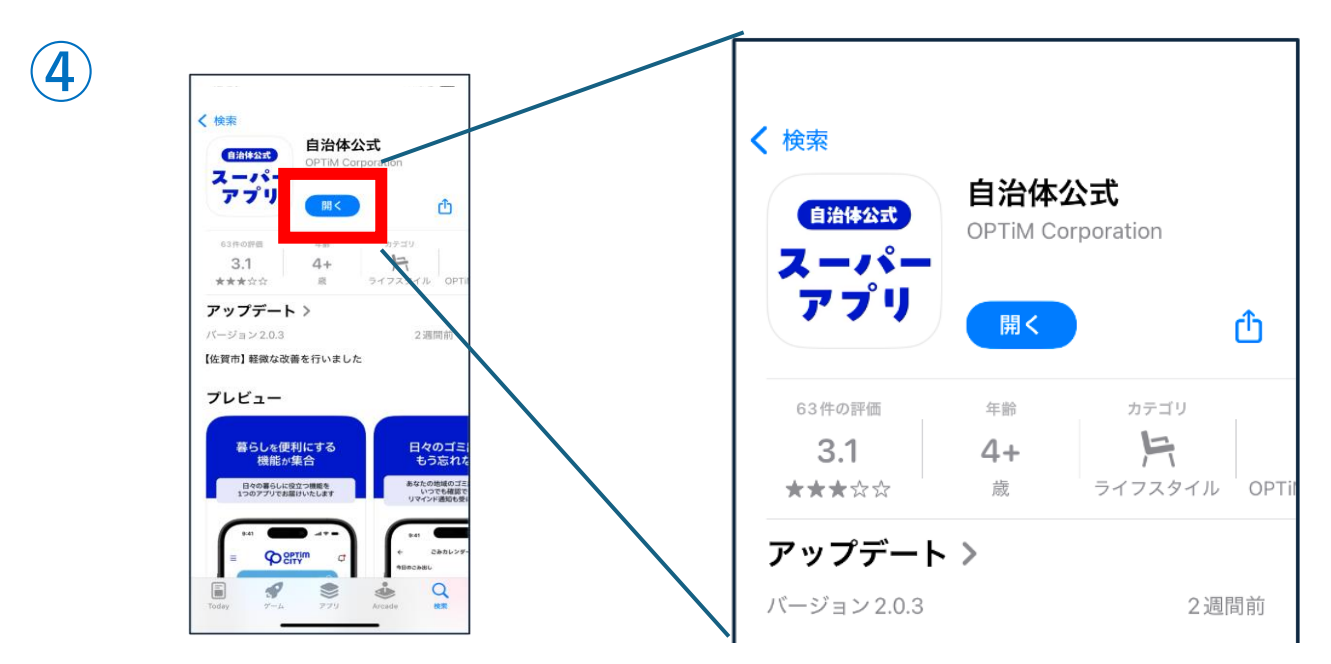

インストールが完了したら、<u>「開く」</u>をタップするか、 ホーム画面の自治体公式スーパーアプリのアイコンをタッ プしてアプリを開きます。

目次に戻る

# <u>2.みらいIDの作成</u>

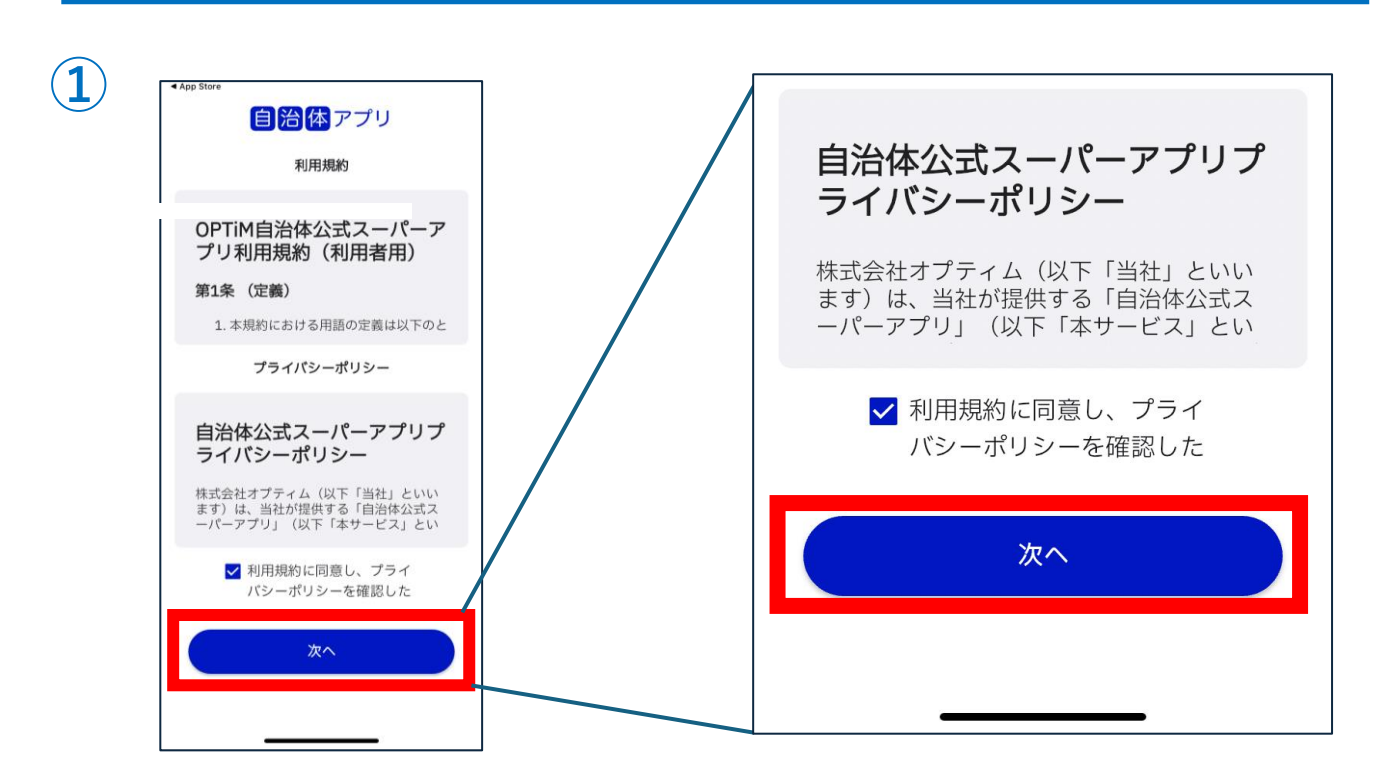

利用規約画面にて利用規約を確認し<u>「次へ」</u>をタップして ください。

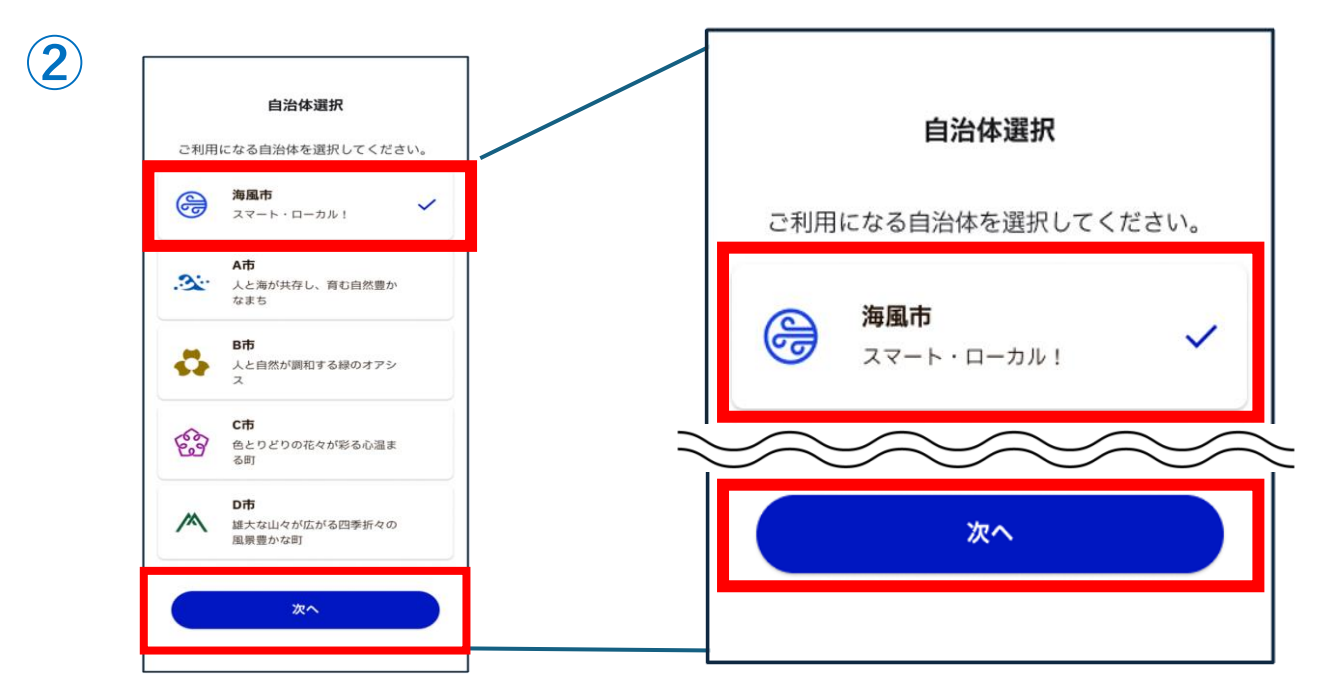

自治体選択画面で対象の<u>自治体を選択し、「次へ」</u>をタッ プしてください。

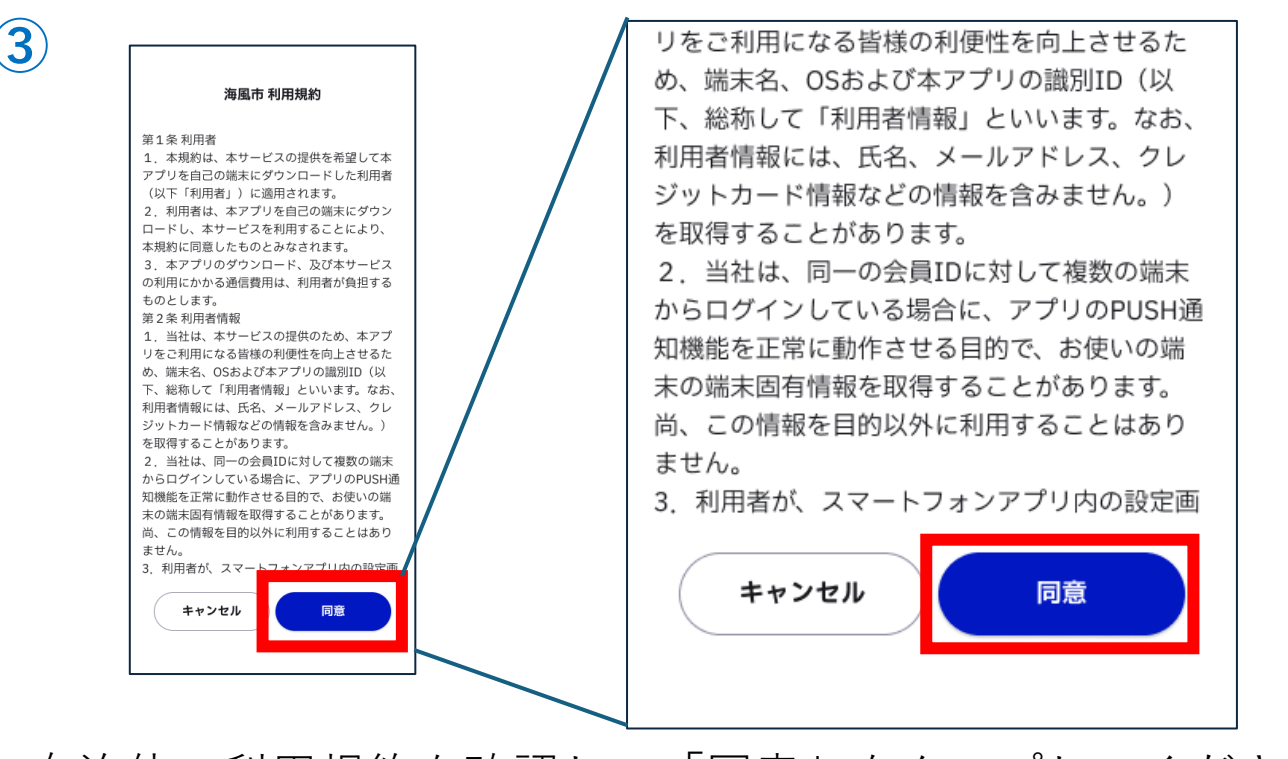

自治体の利用規約を確認し、<u>「同意」</u>をタップしてください。

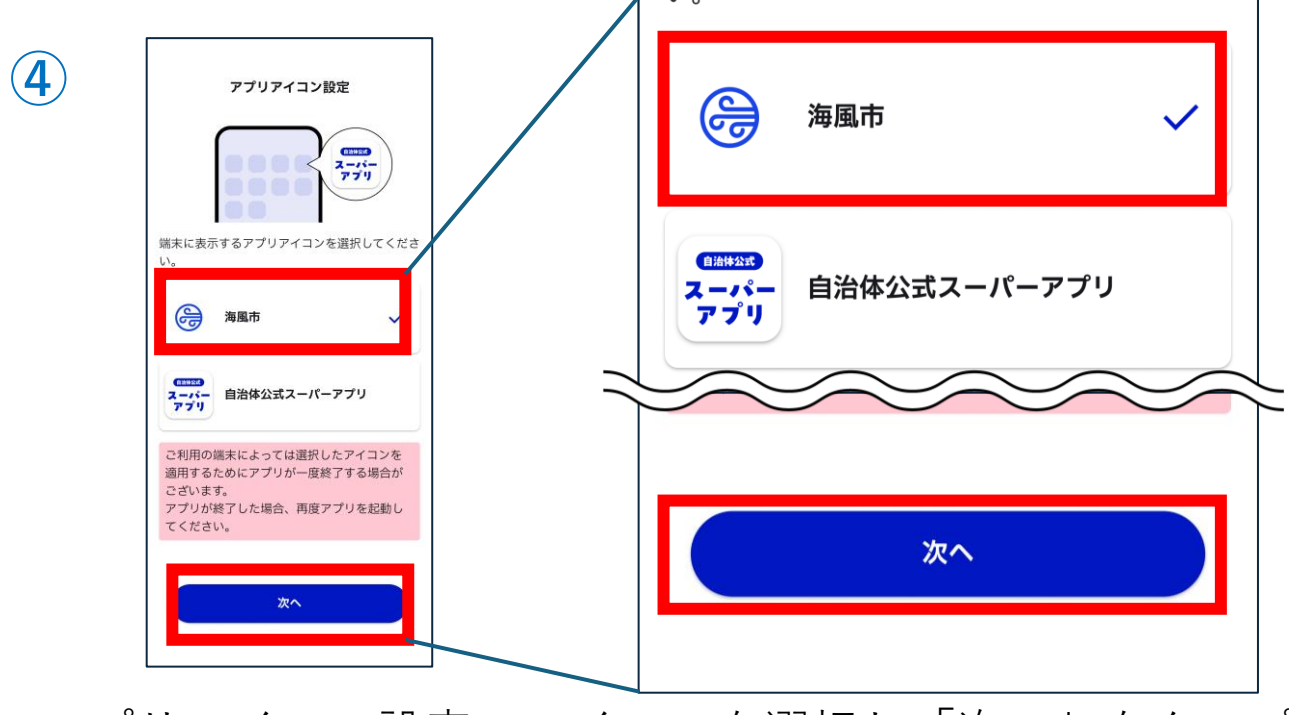

#### アプリアイコン設定でアイコンを選択し<u>「次へ」</u>をタップ してください。

# <u>2.みらいIDの作成</u>

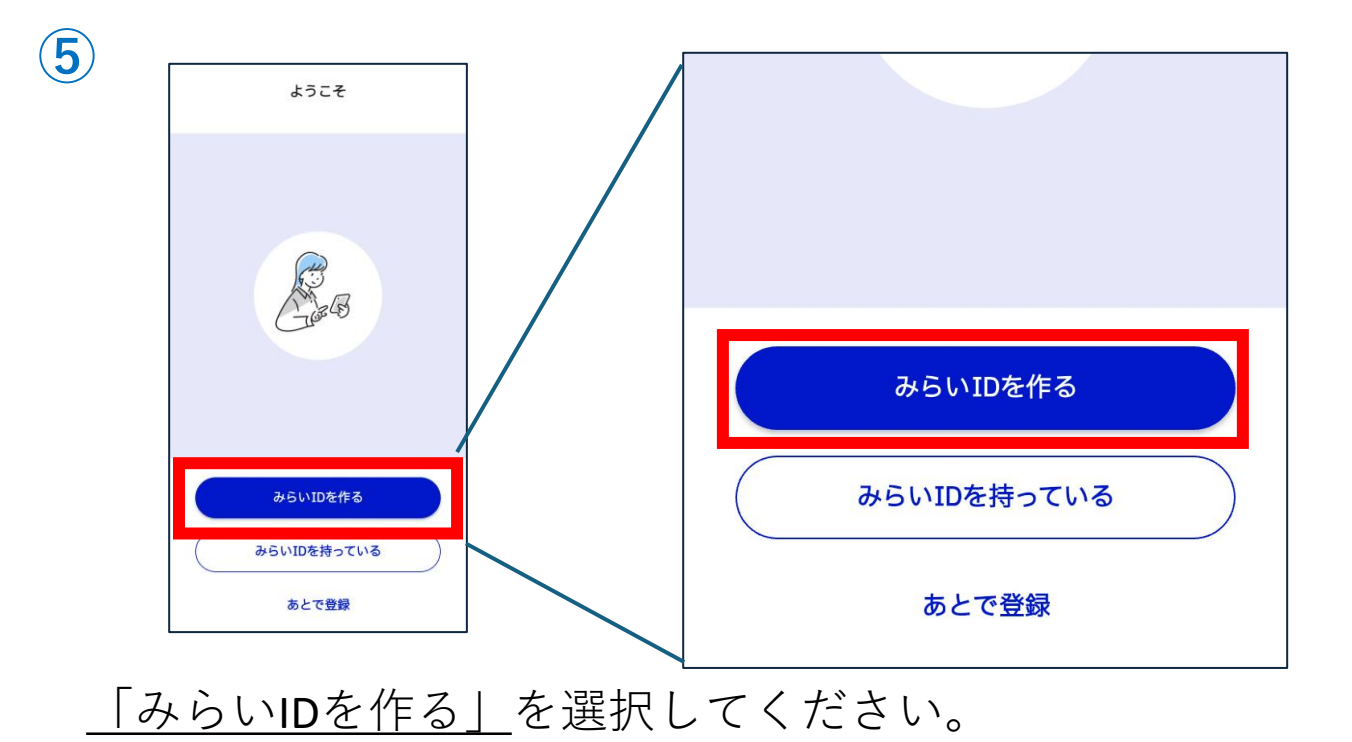

6 みらい旧 みらい旧 ) me@example.com 1 2 -(3) 迷惑メール対策を行っている方は、以下のドメイン からのメールが届くよう、ドメイン指定受信の設定 アカウント情報入 力 登録内容確認 登録完了 をしてください。 -(2)-1 --(3) [mail.local-govt.test.odx.optim.cloud] アカウント情報入 カ 登録内容確認 登録完了 パスワード \* アカウント情報確認 英数記号 (8文字以上) 🚹 以下の内容で登録しますが宜しいでしょ アカウント情報入力 英数記号(8文字以上) うか? パスワード(確認用) \* ▶ 必須の項目は必ず入力してください。 お名前(※後から変更できません) 上記と同じパスワードを入力 お名前(※後から変更できません) \* 上記と同じパスワードを入力 メールアドレス 例)山田太郎 例)山田太郎 入力内容確認 メールアドレス \* 戻る 日本語 English © OPTiM Corp. All Rights Reserve

<u>アカウント情報を入力</u>し、アカウント情報確認画面にて <u>「次へ」</u>をタップすると、入力したメールアドレスに認証 コードが届きます。

目次に戻る

© OPTIM Corp. All Rights Reserved.

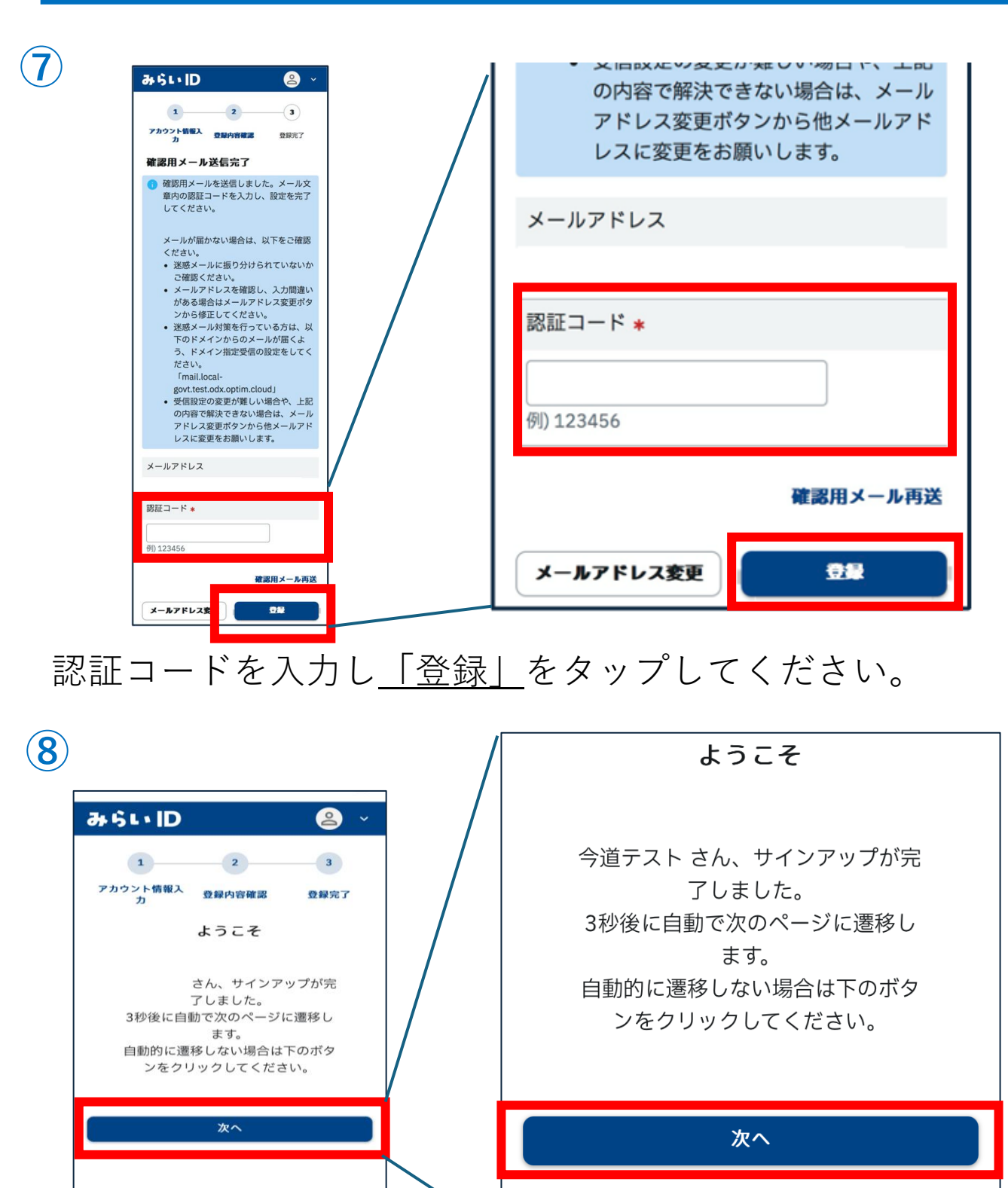

#### <u>「自治体公式スーパーアプリへようこそ」</u>画面が表示 されたら<u>「次へ」</u>をタップしてください。

| 本人情報入力                                              | / |                                       |                    |                          |
|-----------------------------------------------------|---|---------------------------------------|--------------------|--------------------------|
| あなたの情報を入力してください。                                    |   | 4                                     | А                  |                          |
| 入力いただいた内容に合わせた情報のお届け、<br>お問い合わせの際の本人確認に利用いたしま<br>す。 |   |                                       |                    |                          |
| 5.4                                                 |   | 性別 *                                  |                    |                          |
| オプティム太郎                                             |   | ○男                                    | $\bigcirc \forall$ | <ul> <li>回答なし</li> </ul> |
| 生年月日 *                                              |   | 0.13                                  | 0.0                | O HI GO                  |
| 年 月 日                                               |   |                                       |                    |                          |
| 性別 *                                                |   | 住所                                    |                    |                          |
| ○ 男 ○ 女 ○ 回答なし                                      |   | ● ● ● ● ● ● ● ● ● ● ● ● ● ● ● ● ● ● ● |                    | 検索                       |
| 住所                                                  |   | - H J H                               |                    | 12.75                    |
|                                                     | / |                                       |                    |                          |
|                                                     |   |                                       | はじ                 | める                       |

#### <u>本人情報を入力し「はじめる」</u>をタップしてください。

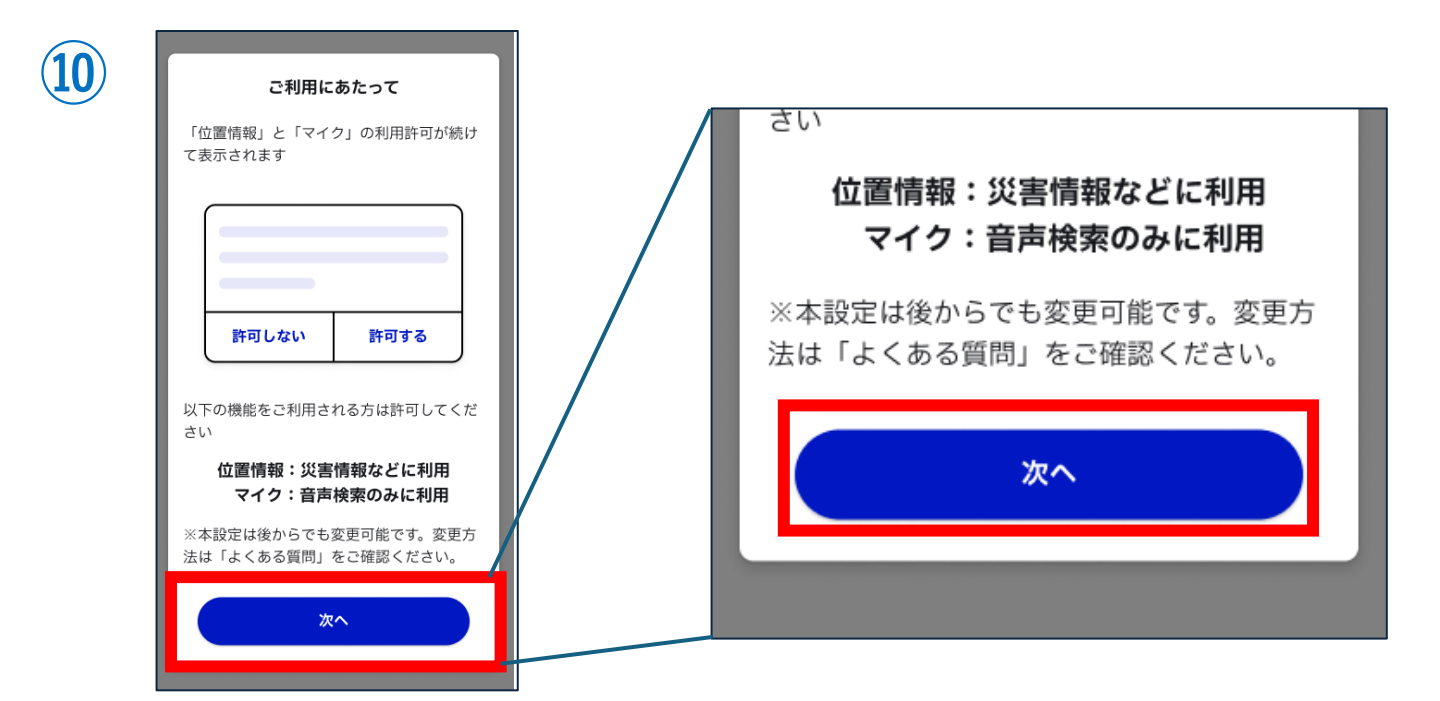

「<u>位置情報」と「マイク」</u>の利用許可ダイアログが表示されます。内容を確認のうえ<u>「次へ」</u>をタップしてください。

目次に戻る

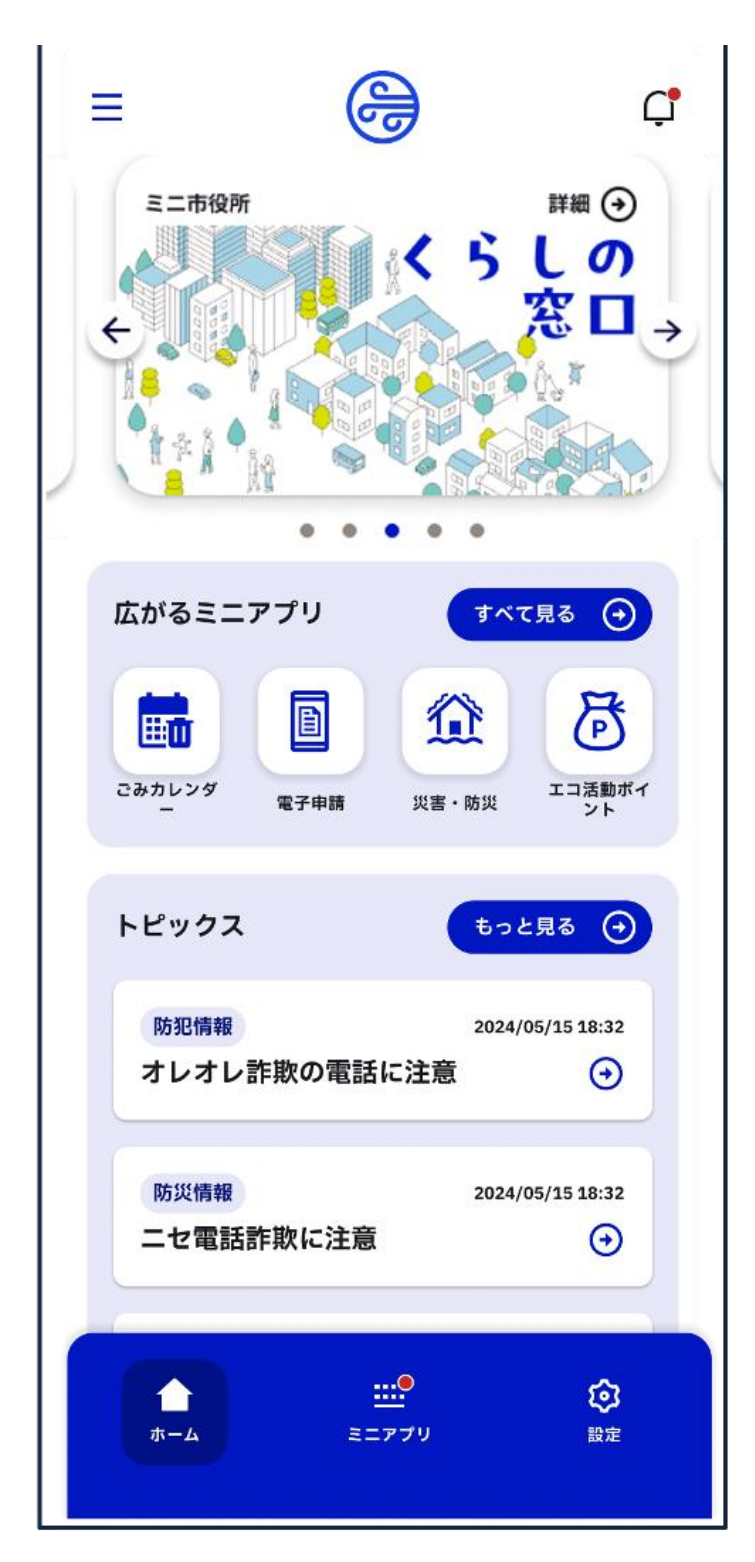

#### これでみらいID登録、アプリログインの完了です。

目次に戻る

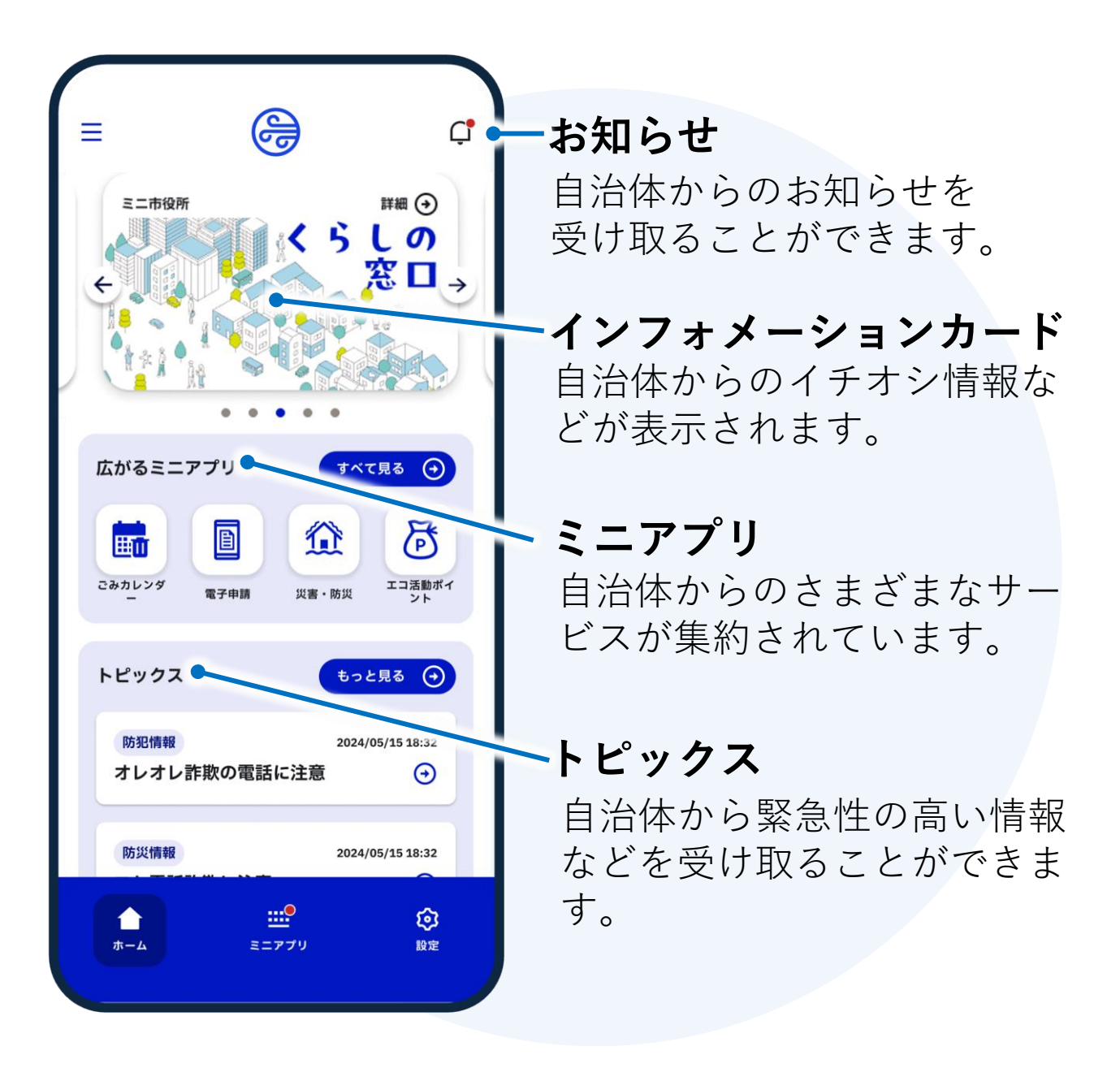

### 3-1.お知らせ

ホーム画面右上のベルマークからお知らせ情報が確認 できます。

お知らせ一覧では自治体から届いたお知らせが表示されます。

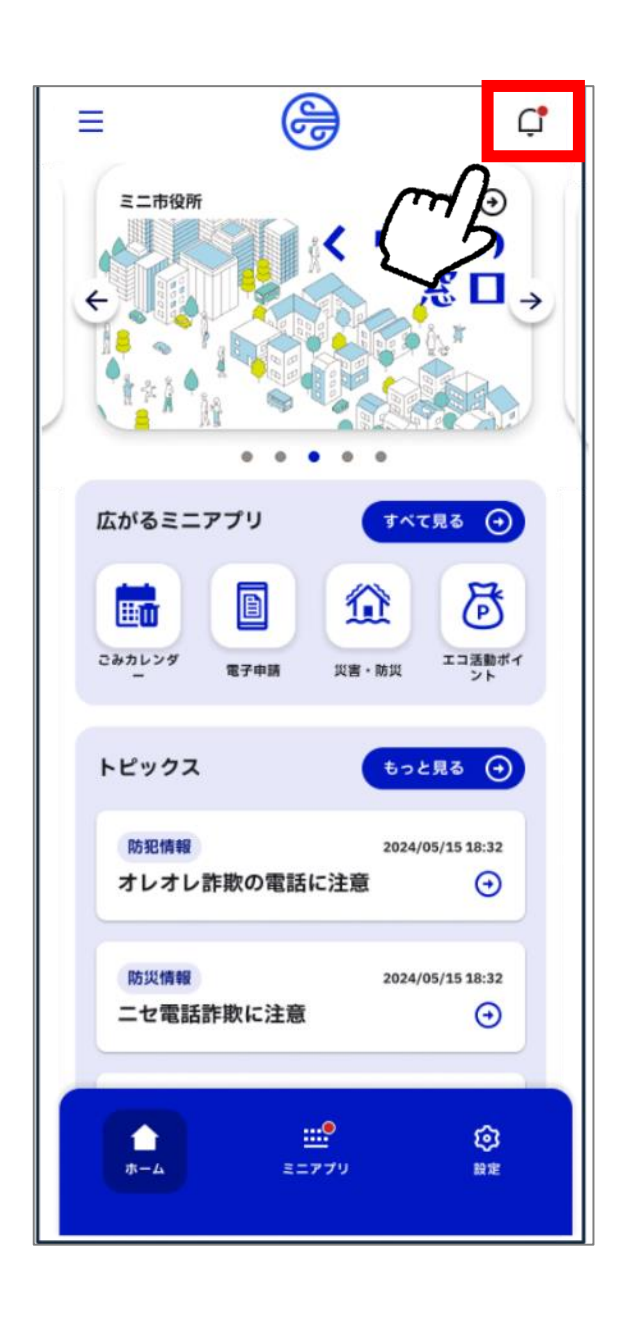

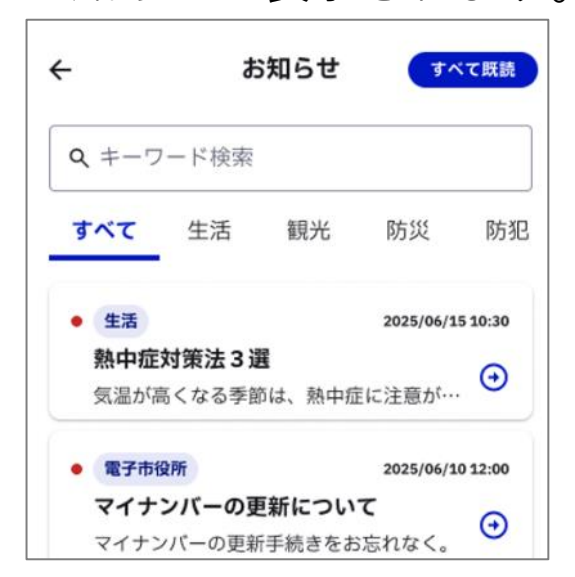

ー覧画面でタップしたお知らせ の詳細を見ることができます。

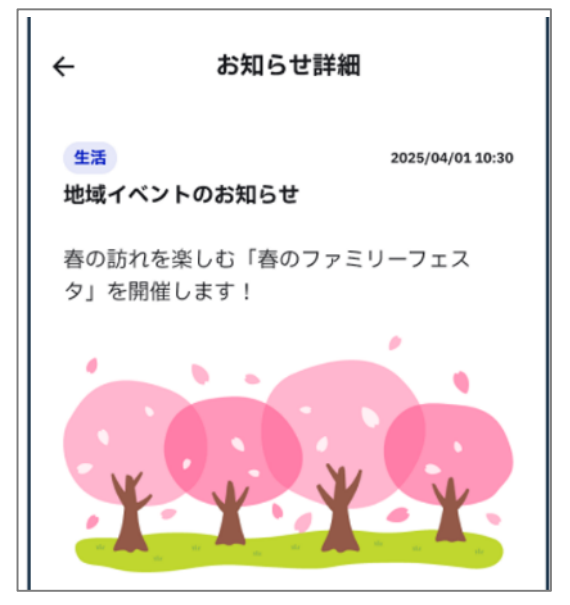

### 3-2.インフォメーションカード

ホーム画面上部をインフォメーションカードといい ます。

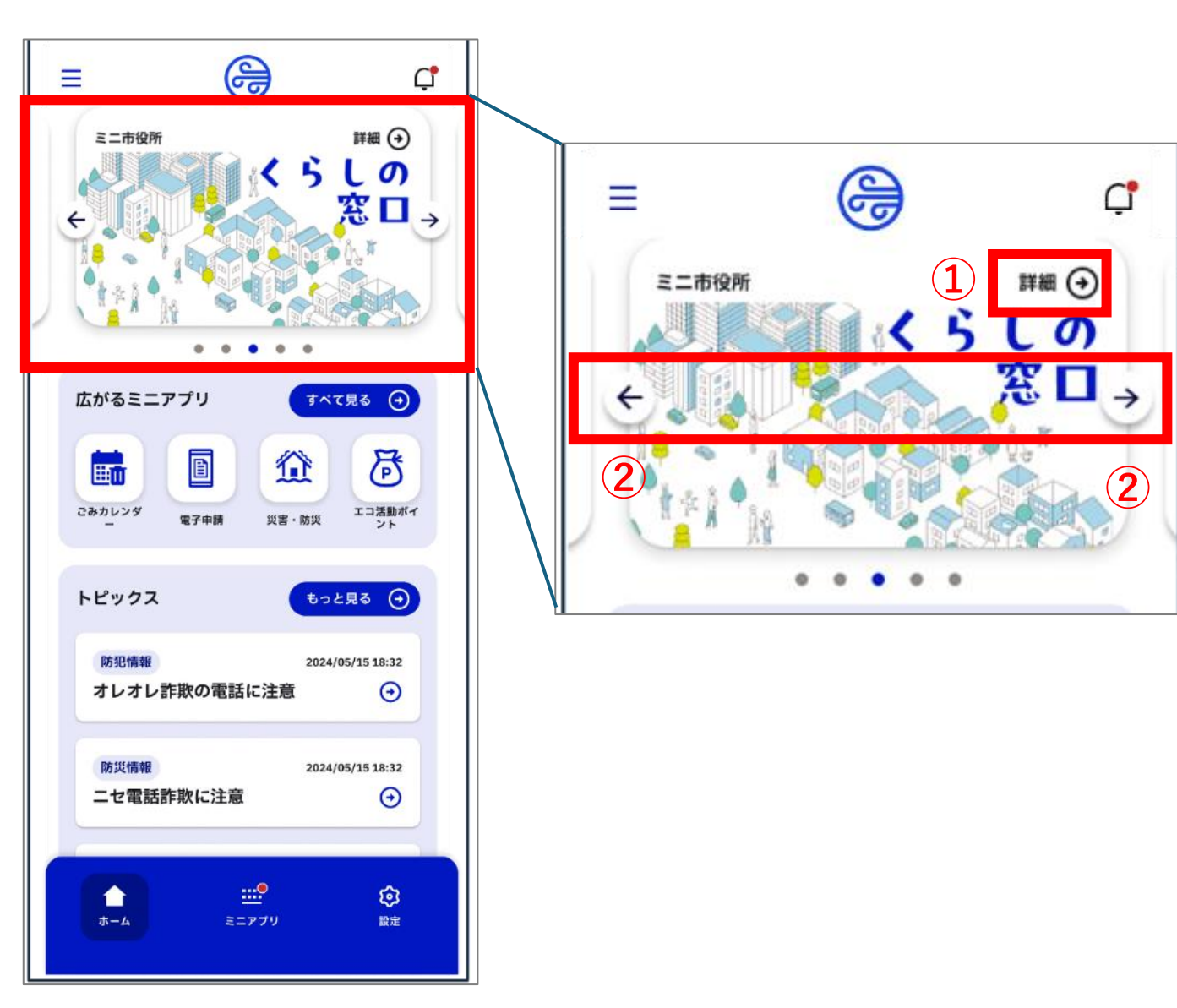

<u>①「詳細」</u>のタップで、関連ウェブサイトやミニア プリに移動します。

②カードが複数枚ある場合、横スクロールで確認 できます。

#### 3-3.ミニアプリの並び替え

ホーム画面に表示されるミニアプリの並び順を変更ま す。※この機能をご利用いただくには、みらいIDの登録が必要です。

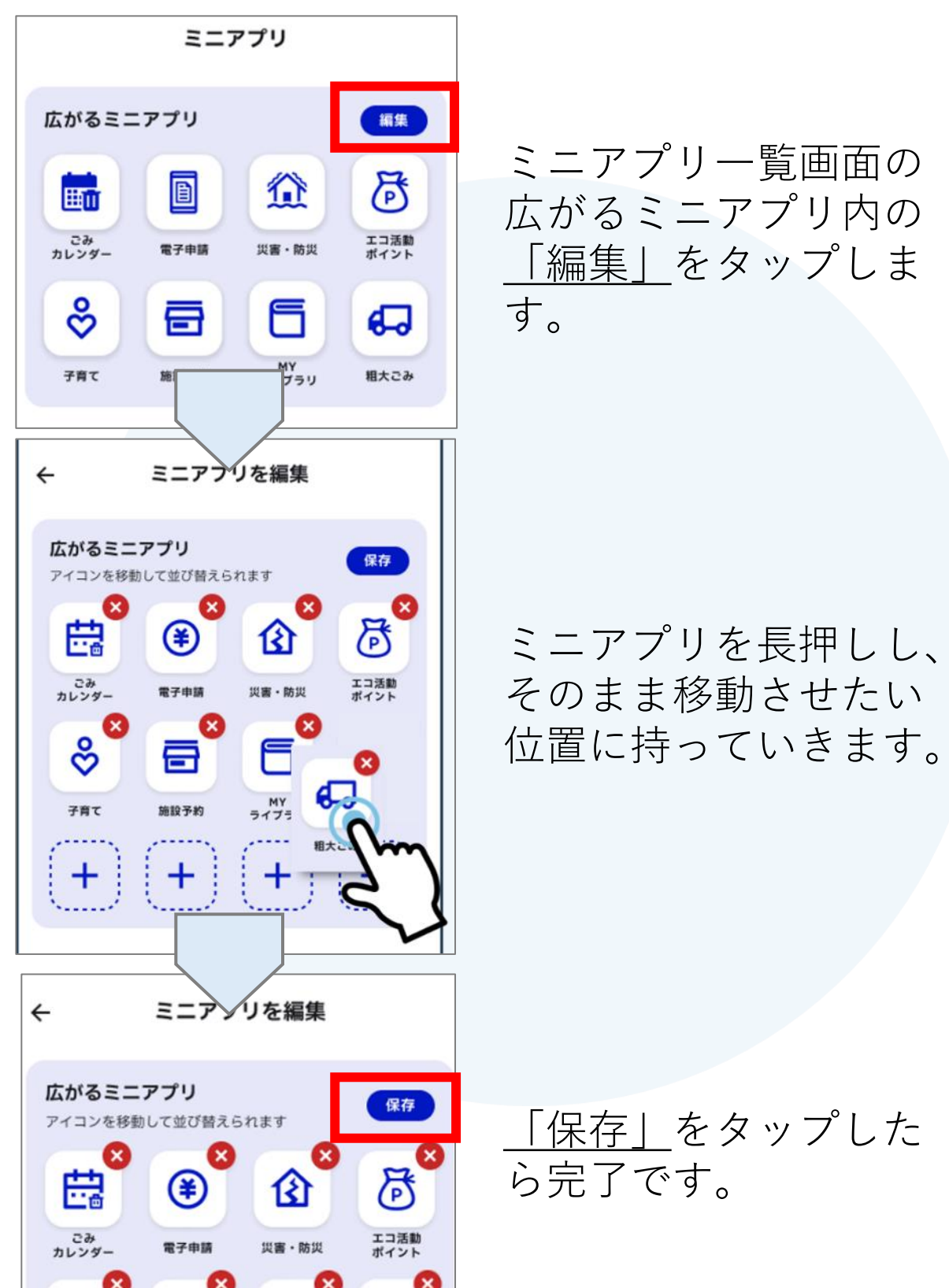

### 3-4.トピックス

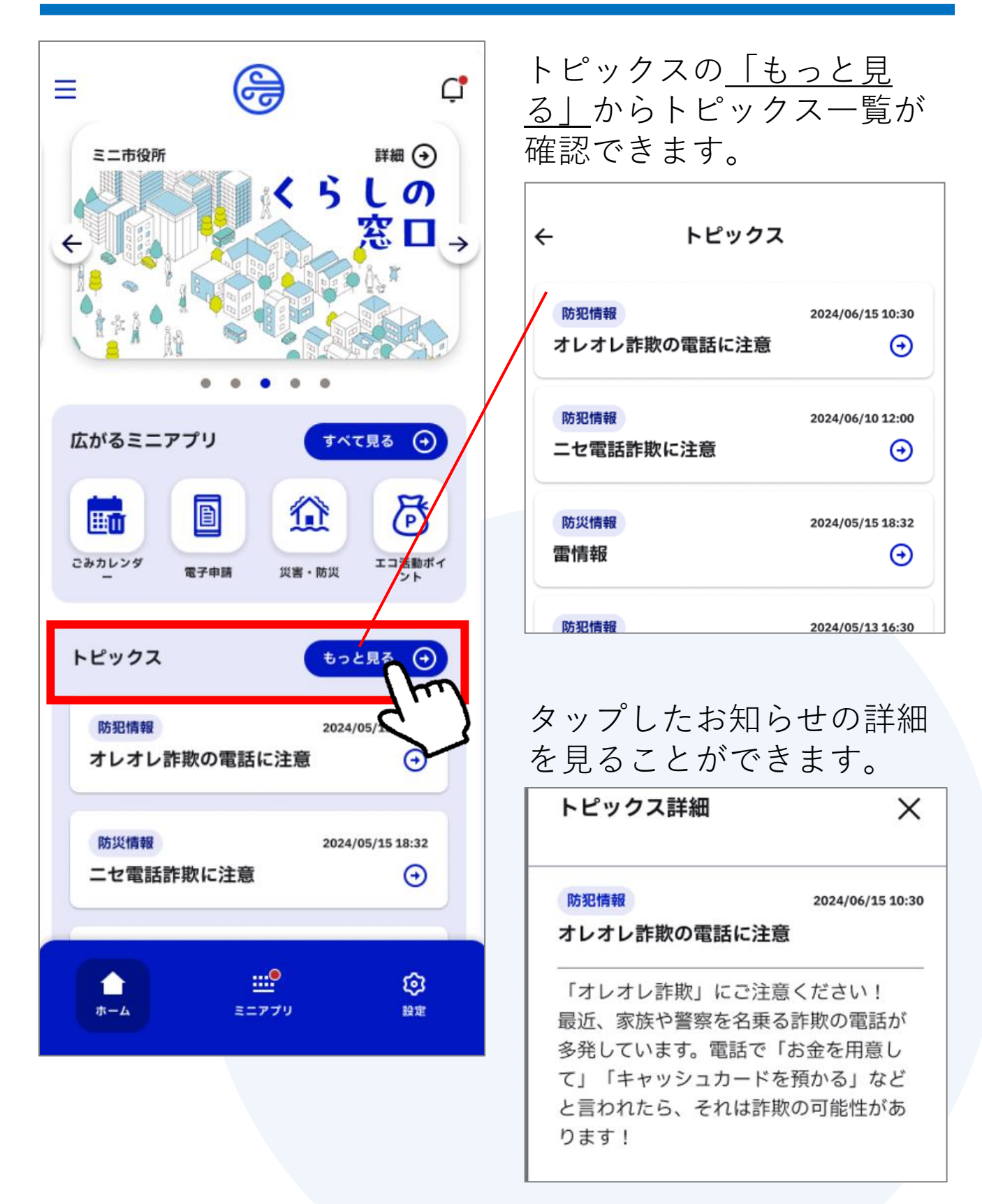

# 3-5.ミニアプリ:ごみ出し日

※この機能をご利用いただくには、みらいIDの登録が必要です。

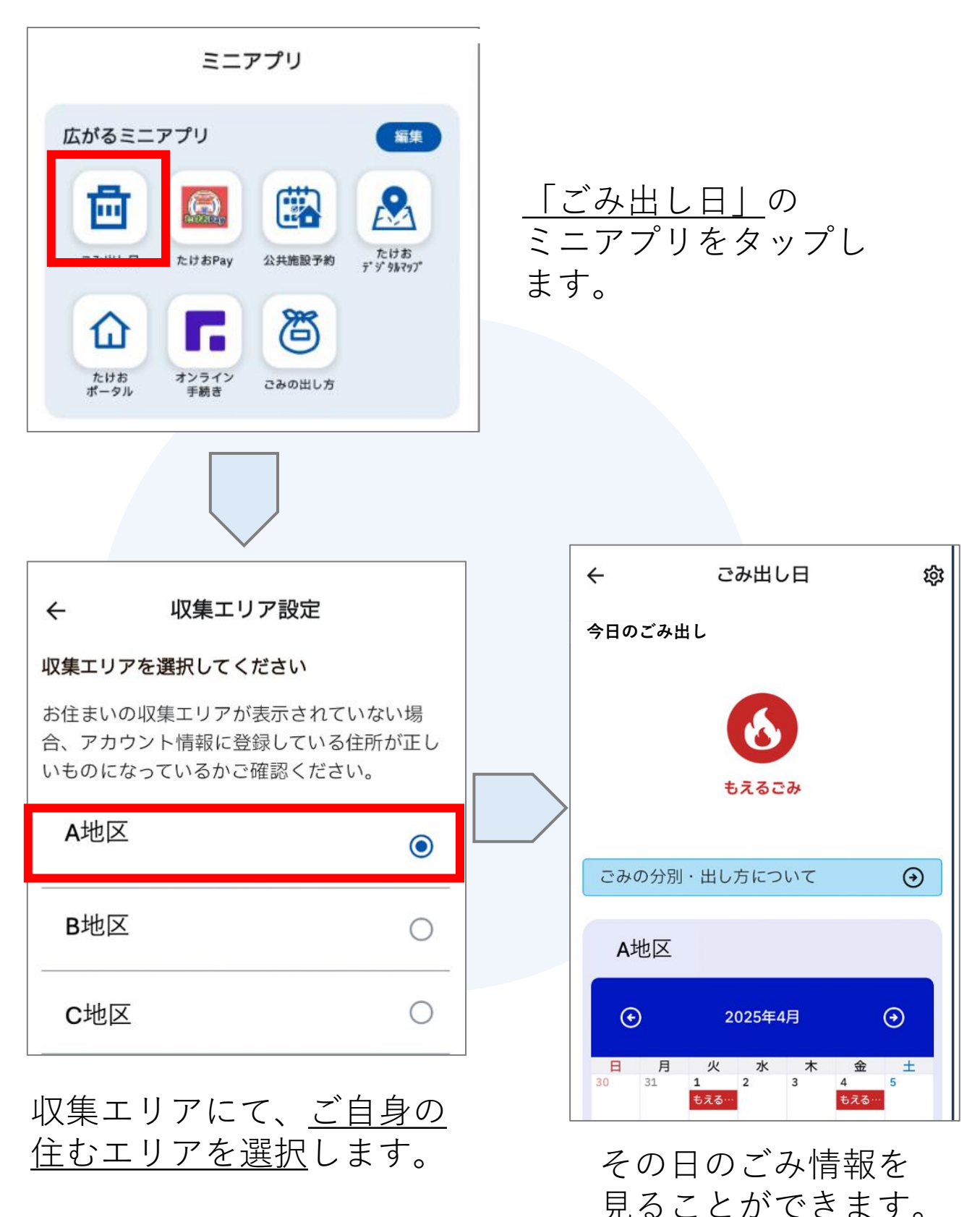

## 4.利用規約の解除

※利用規約を解除すると、みらいIDやアカウント情報な ど一部のデータを除き削除され、復旧できません。 再度、該当自治体をご利用いただく際は、利用規約への 同意が必要です。

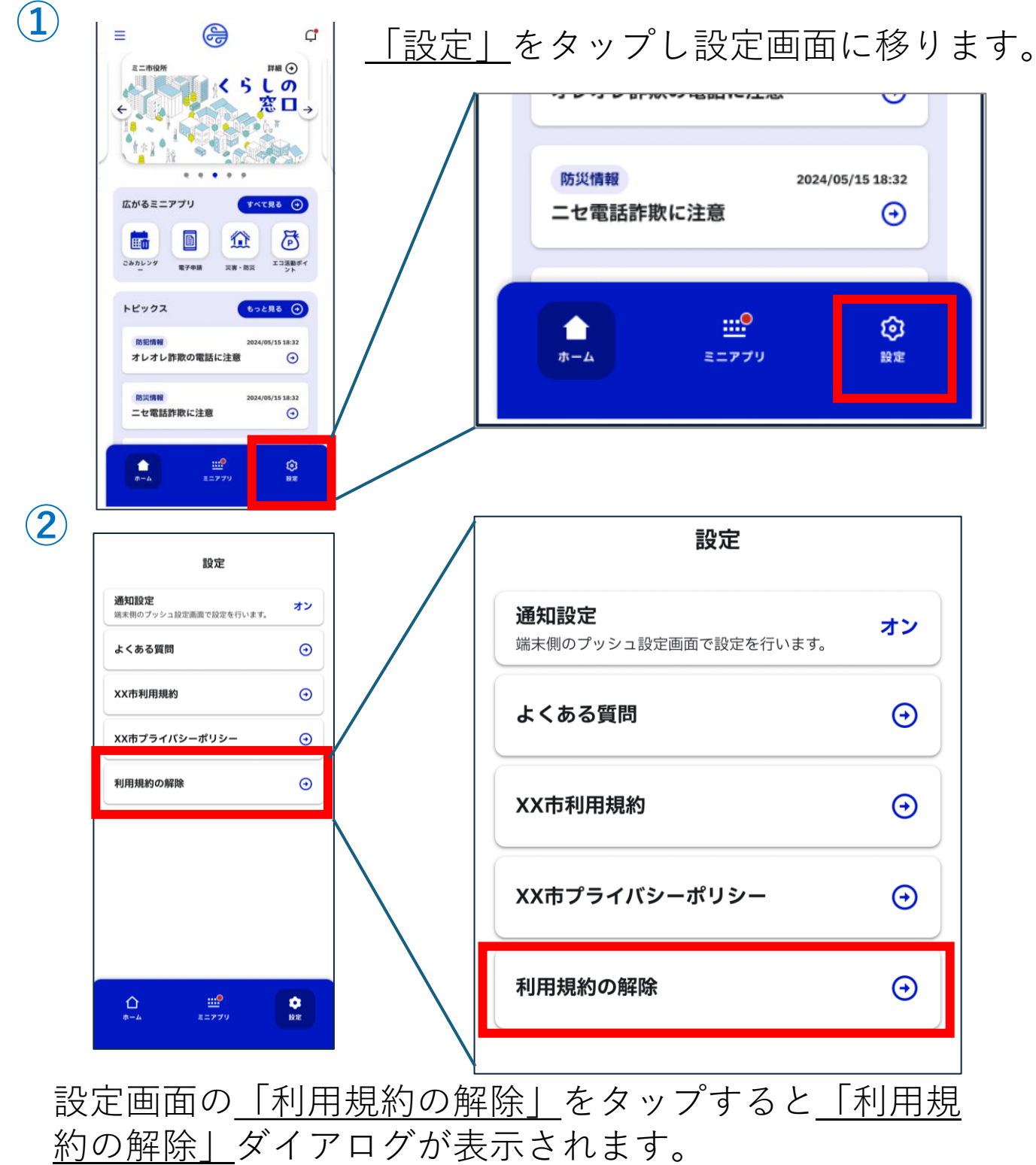

## 4.利用規約の解除

※利用規約を解除すると、みらいIDやアカウント情報など 一部のデータを除き削除され、復旧できません。 再度、該当自治体をご利用いただく際は、利用規約への同 意が必要です。

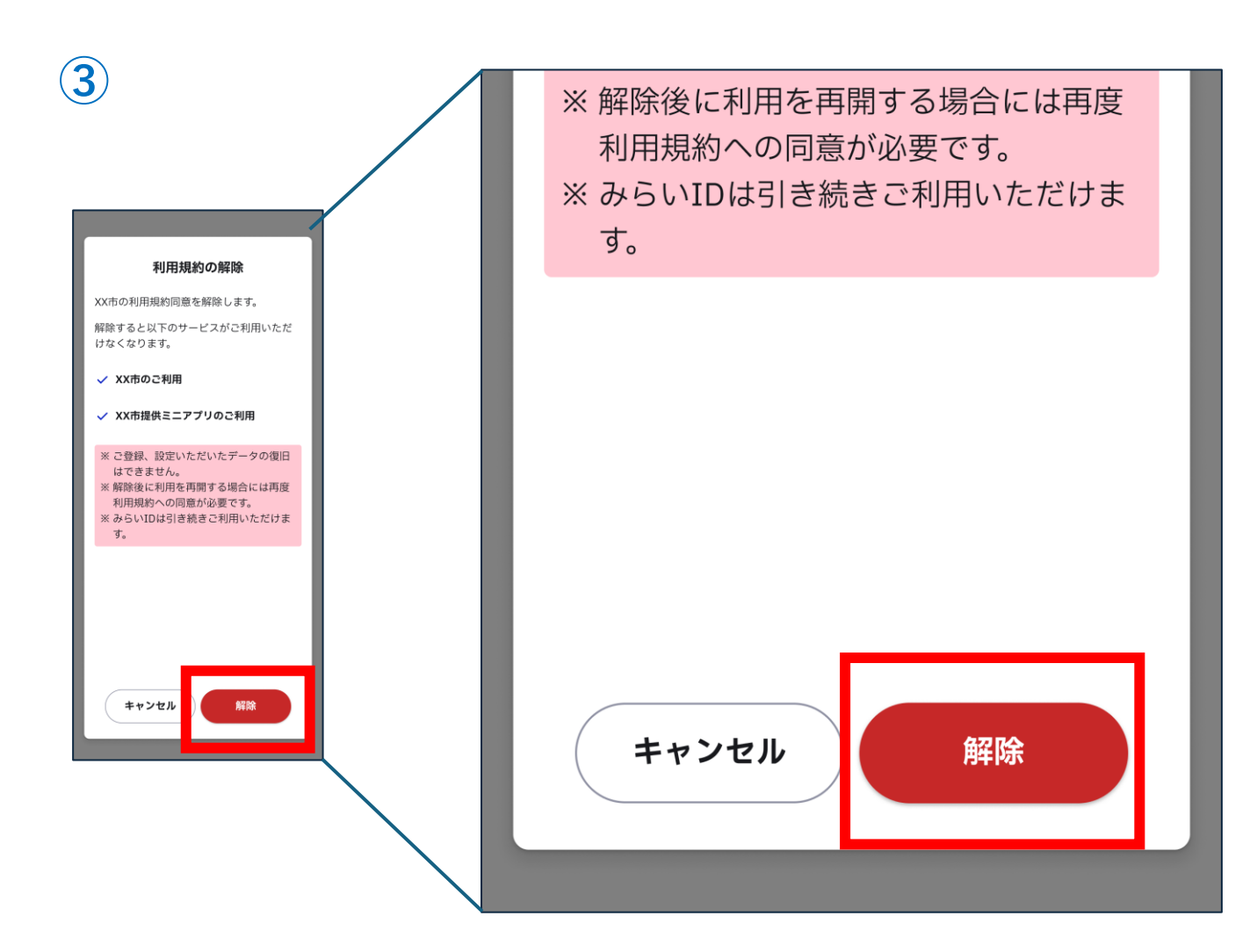

解除したい場合は<u>「解除」</u>を、 解除しない場合は<u>「キャンセル」</u>をタップしてください。

目次に戻る

## 5.退会方法

※退会すると、みらいIDを含むすべてのデータが削除され、復旧で きません。再度、自治体公式スーパーアプリをご利用いただく際 は、みらいIDの新規作成および利用規約への再同意が必要です。

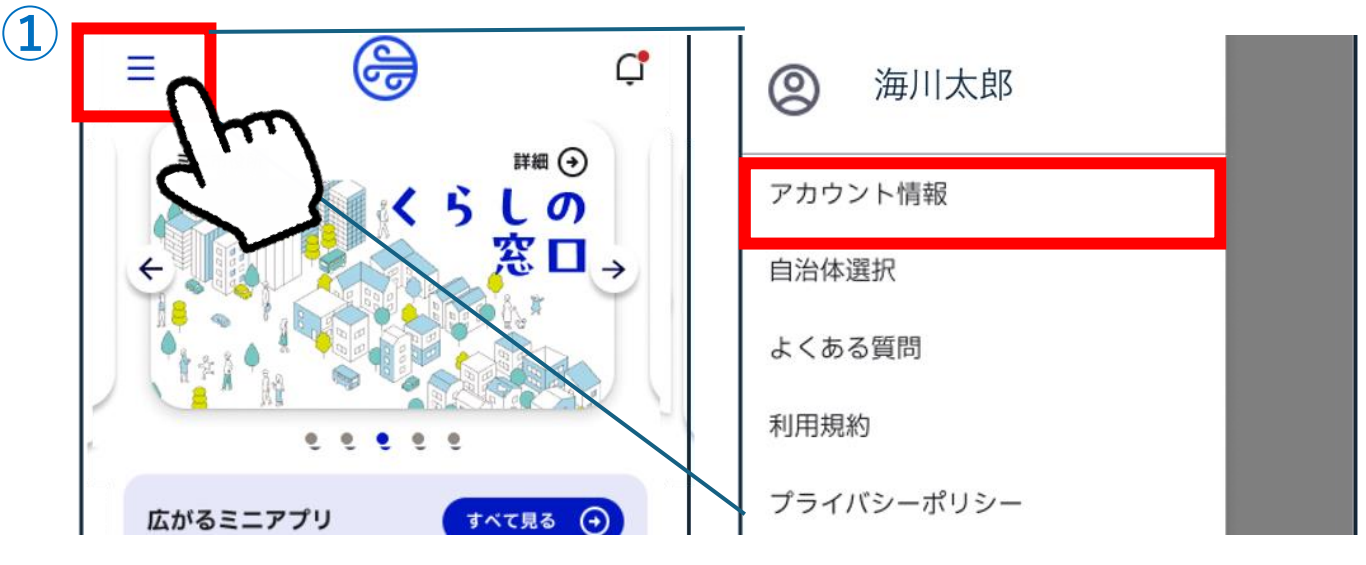

<u>ホーム画面右上の3本線</u>をタップし、メニューを開きます。 メニューの1番上、<u>「アカウント情報」</u>をタップします。

| ÷       | アカウント情報           |   | <b>⊢</b> ← | アカウント情報           |
|---------|-------------------|---|------------|-------------------|
| 氏名      |                   | 7 | 氏名         | 退会                |
| メールアドレス |                   |   | メールアドレ     | ス                 |
|         | <u>みらいIDで編集</u> 🖸 |   |            | <u>みらいIDで編集</u> 🖸 |
| 生年月日    | 2000/12/24        |   | 生年月日       | 2000/12/24        |
| 性別      | 男性                |   | 性別         | 男性                |
| 住所      |                   |   | 住所         |                   |
|         |                   |   |            |                   |

#### <u>アカウント情報画面の右上の三点マーク</u>をタップし、表示 された<u>「退会」</u>をタップしてください。

# 5.退会方法

| みらい旧                                                                                                    | と ~ みらいID 上                                                                                                    |
|----------------------------------------------------------------------------------------------------|----------------------------------------------------------------------------------------------------|
| 退会する際の確認事項                                                                                                    | 退会する際の注意事項への同意  1 以下の注意事項に同意の上、「退会」ボタンを<br>押してください。                                                                                            |
| <ul> <li>&lt;利用者の皆様&gt;         <ul> <li>みらい ID に紐づく個人情報、およびみらを利用したサービスがご利用できなくなりす。             <li>一部のサービスは退会後もご利用いただす。             <li>一度退会したみらい ID の復旧はできませ</li> </li></li></ul> </li> </ul> | <ul> <li>アータ削除に関する注意事項</li> <li>退会手続き時におけるデータの削除について</li> <li>削除されたデータの復元はできませんのでご注意ください。</li> <li>削除されたデータについての責任は負いかねますのでご注意ください。</li> </ul> |
| 次へ                                                                                                    | ☑ 上記、退会に関する注意事項に同意する                                                                                                    |
|                                                                                                    |                                                                                                    |

退会に関する確認事項をご確認のうえ、<u>「次へ」</u>をタップしてくだ さい。

続いて表示される同意画面で内容を確認し、チェックを入れて<u>「退</u> <u>会」</u>をタップします。

データ削除に関する注意事項
 <u>よ</u>
 <u>よ</u>
 <u>よ</u>
 <u>よ</u>
 <u>よ</u>
 <u>よ</u>
 <u>し</u>
 <u>し</u>
 <u>し</u>
 <u>し</u>
 <u>し</u>
 <u>し</u>
 <u>し</u>
 <u>し</u>
 <u>し</u>
 <u>し</u>
 <u>し</u>
 <u>し</u>
 <u>し</u>
 <u>し</u>
 <u>し</u>
 <u>し</u>
 <u>し</u>
 <u>し</u>
 <u>し</u>
 <u>し</u>
 <u>し</u>
 <u>し</u>
 <u>し</u>
 <u>し</u>
 <u>し</u>
 <u>し</u>
 <u>し</u>
 <u>し</u>
 <u>し</u>

退会確認ダイアログが表示されるため、内容を確認し<u>「退会」</u>を タップしてください。これで退会の完了です。

目次に戻る

**(4**)